# iii ABÓNATE A LA DIVERSIÓN !!!

Éste es tu código. Cópialo y sigue los siguientes pasos:

## 1.- Entra en el siguiente link para iniciar el proceso de compra de tu Bono Parques Oro Plus Empresas 2024:

https://www.bonoparques.es/comprar/bono-empresas/validar.

#### 2.- Introduce tu código y pulsa "Añadir".

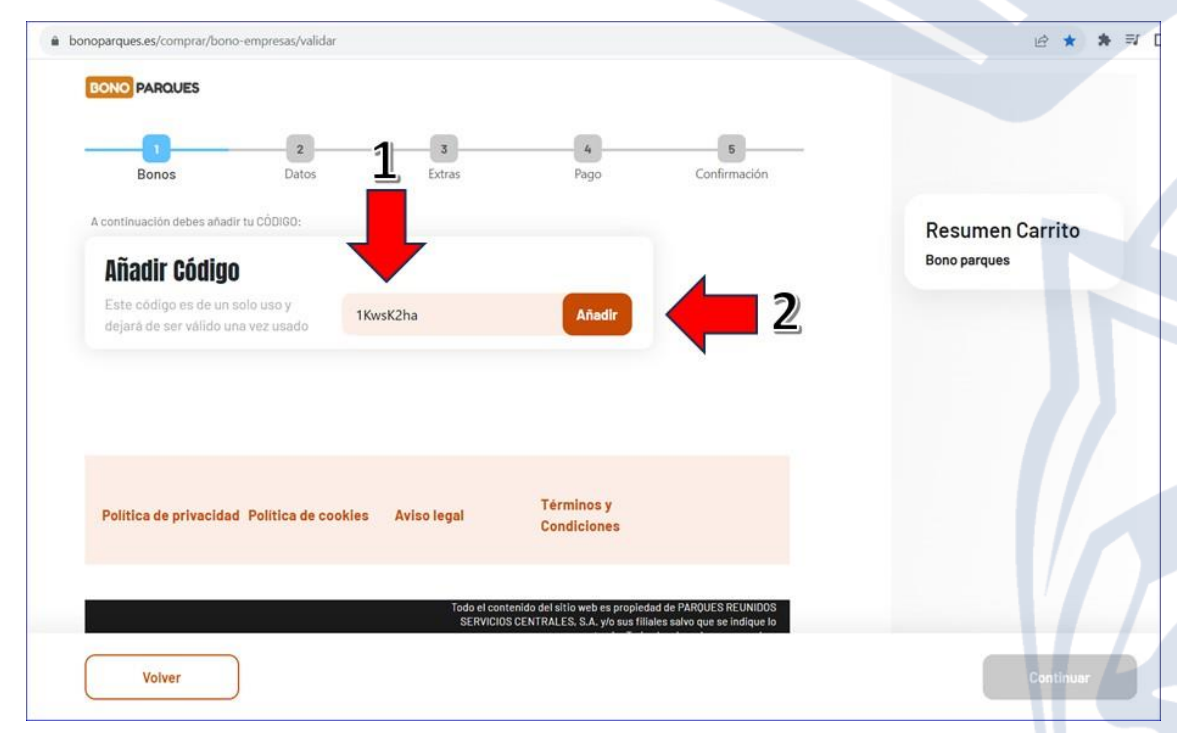

### 3.- Cuando se valide el código, pulsa "Continuar".

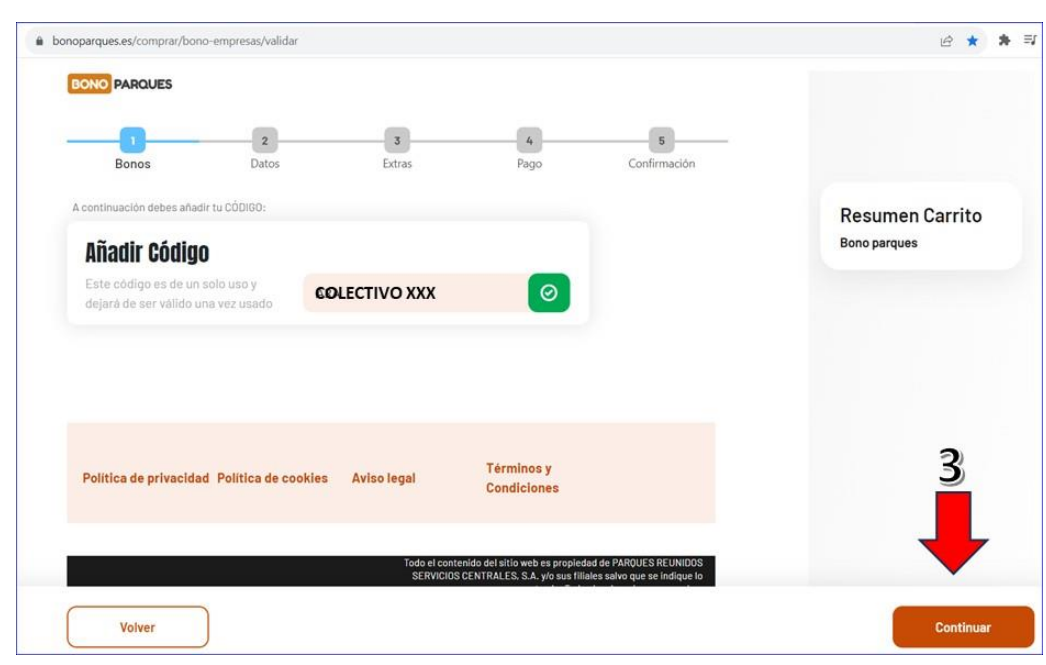

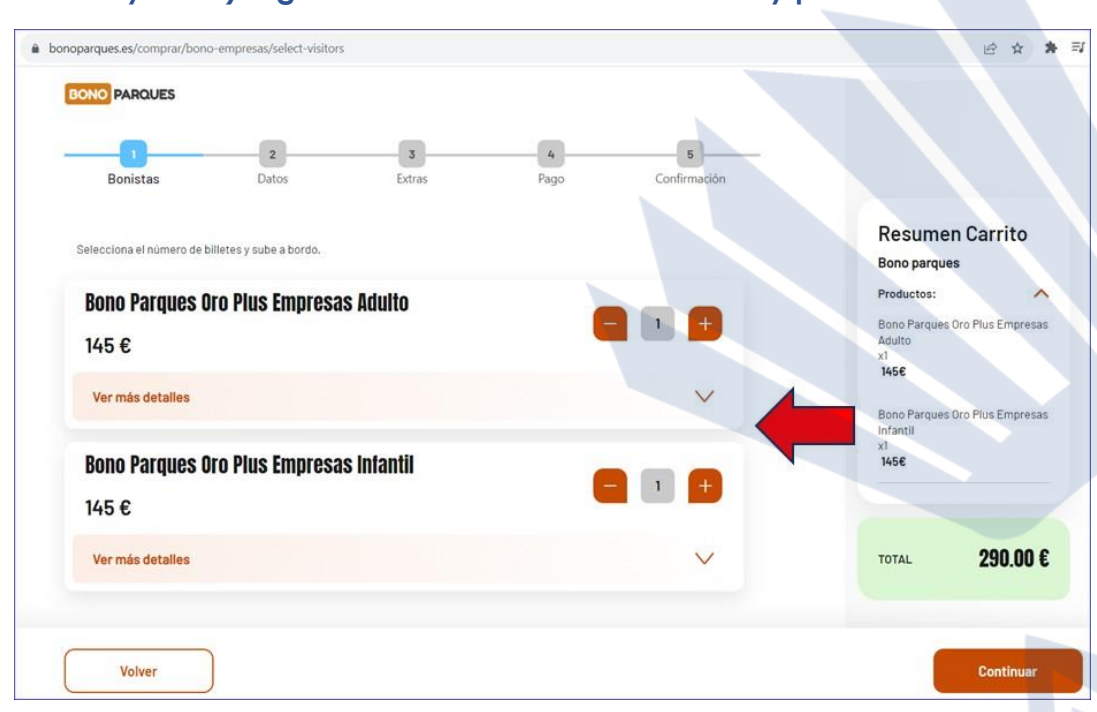

5.- Cumplimenta todos los datos necesarios para dar de alta el Bono. No olvides incorporar la <u>foto</u> del titular. Realiza estas operaciones tantas veces como Bonos vayas a solicitar.

| BONG PARQUES                                                                                                    |     |
|----------------------------------------------------------------------------------------------------|-----|
| Bonos Datos Extras Pago Confirmación                                                                                                    |     |
| Bono 1: Bono Parques Oro Plus Empresas Adulto                                                                                                    |     |
| Correo electrónico                                                                                                    |     |
| Email del gestor para poder recibir el bono y gestionario desde el área privada *.                                                                                                    |     |
| Repite el email *                                                                                                    |     |
|                                                                                                    |     |
| En Caso de monores de 14 años, para poder énviar el Bono, el email debera corresponder al del<br>padre, madre o tutor legal del menor titular del Bono.                                                                                                    |     |
| Datos personales del titular del bono                                                                                                    |     |
|                                                                                                    |     |
| Volver                                                                                                    | Cor |
| es/comprar/bono-empresas/hill-form                                                                                                    |     |
|                                                                                                    |     |
| Foto del titular del bono                                                                                                    |     |
| Foto del titular dei bono Puodes subli la foto abora o más tarde desde el Area Privada accediendo con el email que nos has dedo. Recuenda que el bono debritare una foto en la que stola aparecta el titular y este sea claramente identificatione for ana constructiva no se arentifica el encena al arona.                                                                                                    |     |
| Foto del titular dei bono<br>Protessa sub la foto ana la tarde adade al Arse Privada accediendo cone el email que nos has dedo.<br>Receles que tabora del tarte runa foto en la que solo agarecca el titular y sito san claramente<br>lidentificado. En caso contrario, no es permitira el acceso al parque.<br>Tamaño malemo permitido 3118 (PROJPEGJPO)                                                                                                    |     |
| Foto del titular del bono Pardes subir la foto ahora o más tarde desde el Area Privada accediendo con el email que nos has dado. Recurrida que el bono debi taren rua foto en la que subo aparcaza el titular y este sea claramente Identificación. Casa co outrario, no es permitta el acceso al parque. Tarado matimo premisso 3PID (PPOL/PEG_PP)                                                                                                    |     |
| Foto del titular del bono         Rueles subi la foto del sono a nata tarte fotosde el Araro Privada accediendo cone il enuell que nos has dato.         Rueles que tabolo del fotos ruel a foto e la que solo apprecia el titular y esto ese claramente il estretticato.         Tartado malarino permetileo 3193 (PREL_PEG_UPE)                                                                                                    |     |
| Foto del titular del bono         Marca del transforma del transform |     |
| <section-header><section-header><section-header><section-header><section-header><section-header></section-header></section-header></section-header></section-header></section-header></section-header>                                                                                                    |     |
| <section-header><section-header></section-header></section-header>                                                                                                    |     |

# 4.- Cada código te permitirá comprar <u>un máximo de 4 Bonos</u> (sumando adultos y niños). Elige la cantidad de Bonos deseada y pulsa "Continuar".

5.- A continuación, puedes incorporar el <u>Bono Parking</u>. Tienes varias posibilidades. Noolvides introducir la <u>matrícula</u> del vehículo en la ventana emergente.

| bonoparques.es/comprar/ | bono-empresas/extras                                                   |                                                                                                    |                                                                                                    |
|-------------------------|------------------------------------------------------------------------|----------------------------------------------------------------------------------------------------|----------------------------------------------------------------------------------------------------|
|                         | Benos Datos Extras Pago                                                | Corr Ditos C<br>Parking Wanker-Fauna<br>Parking Wanker-Fauna<br>Parking | Comparing the stand and the set of point of the set of the set of |
|                         | PARKING WARNER-FAUNIA<br>50.000<br>Añadir                              | PARCINE FI                                                                                                    | Cather                                                                                                    |
|                         | PARKING FAUNIA<br>18.000<br>Añadir                                     |                                                                                                    |                                                                                                    |
|                         | PARKING WARNER 32.000<br>Añadir                                        |                                                                                                    |                                                                                                    |
|                         | Politika de adventidad. Politika de analyse - Euler Facet - Términos y | Continu                                                                                                    |                                                                                                    |

**6.**- Por último, introduce los datos de facturación, elige método de pago (siempre contarjeta) y confirma la operación.

| bonoparques.es/compra | r/bono-empresas/confirm-pa | yment            |        |      |              |   |           |  |
|-----------------------|----------------------------|------------------|--------|------|--------------|---|-----------|--|
|                       | BONO PARQUES               |                  |        |      |              |   |           |  |
|                       |                            | 0                | 0      | 0    | 5            | 2 |           |  |
|                       | Bonos                      | Datos            | Extras | Pago | Confirmación |   |           |  |
|                       | Resumen Carrito            |                  |        |      |              |   |           |  |
|                       | TOTAL                      |                  |        |      | 340 €        |   |           |  |
|                       | Introduce tus datos de     | facturación      | ~      |      |              |   |           |  |
|                       | Nombre*                    | , and a decision |        |      |              |   |           |  |
|                       |                            |                  |        |      |              |   |           |  |
|                       | Apellidos"                 |                  |        |      |              |   |           |  |
|                       |                            |                  |        |      |              |   |           |  |
|                       | Fecha de nacimiento*       |                  |        |      |              |   |           |  |
|                       | DD                         |                  | MM     |      | ΑΑΑΑ         |   |           |  |
|                       | Email*                     |                  |        |      |              |   |           |  |
|                       | Ej. tuemall@ejemplo.com    |                  |        |      |              |   |           |  |
|                       | Confirmación del email*    |                  |        |      |              |   |           |  |
|                       | Ej. tuemall@ejemplo.com    |                  |        |      |              |   |           |  |
|                       | Volver                     |                  |        |      |              |   | Continuar |  |

Si te encuentras con alguna incidencia durante el proceso de adquisición de tu Bono, llama al 91 078 31 55